## 通過SPA300和SPA500 IP電話系列上的軟鍵配置 預設路由器

## 目標

可以配置預設路由器,這樣,當不知道給定IP資料包的目標地址的其他路由時,電話會將其傳送到 預設路由器。然後,路由器將能夠將其傳送到正確的目的地。

本檔案將說明如何在SPA300和SPA500系列IP電話上設定預設路由器。

## 適用裝置

·SPA300 IP電話系列。 · SPA500 IP電話系列。

## 預設路由器

步驟1.按Setup按鈕開啟設定選單。

| Setup                                                  | 7   |  |  |  |  |
|--------------------------------------------------------|-----|--|--|--|--|
| 1 Call History                                         |     |  |  |  |  |
| 2 Directory<br>3 Settings                              |     |  |  |  |  |
| DND                                                    |     |  |  |  |  |
| Select                                                 | cel |  |  |  |  |
| 步驟2.導覽至Settings。                                       |     |  |  |  |  |
| Settings                                               | R   |  |  |  |  |
| 5 Network Configuration                                |     |  |  |  |  |
| <ul><li>6 Model Information</li><li>7 Status</li></ul> |     |  |  |  |  |
| DND                                                    |     |  |  |  |  |
| Select                                                 | *   |  |  |  |  |

步驟3.導覽至Network Configuration。

| Network Configuration |                                            |   |  |  |  |
|-----------------------|--------------------------------------------|---|--|--|--|
| 8<br>9                | Default Router<br>10.1.1.1<br>DNS Server 1 |   |  |  |  |
| DNE                   | C                                          |   |  |  |  |
| Sav                   | ve Edit Cancel                             | ŀ |  |  |  |

步驟4.導覽至Default Router,然後按Edit。

| Network Configuration |    |       |        |  |
|-----------------------|----|-------|--------|--|
| Default Rout          | er |       |        |  |
| 10.1.1.1              |    |       |        |  |
| DND                   |    |       |        |  |
| ок                    | << | Clear | Cancel |  |

步驟5.輸入所需的Default Router,然後按**OK**。

如果您需要有關SPA300系列IP電話的更多資訊,請檢視<u>Cisco Small Business SPA300系列IP電話</u> 產品頁。